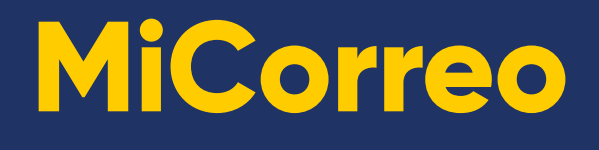

## Manual de usuario WooCommerce

v3.0.3 rc-241028-4

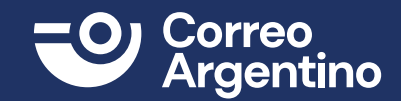

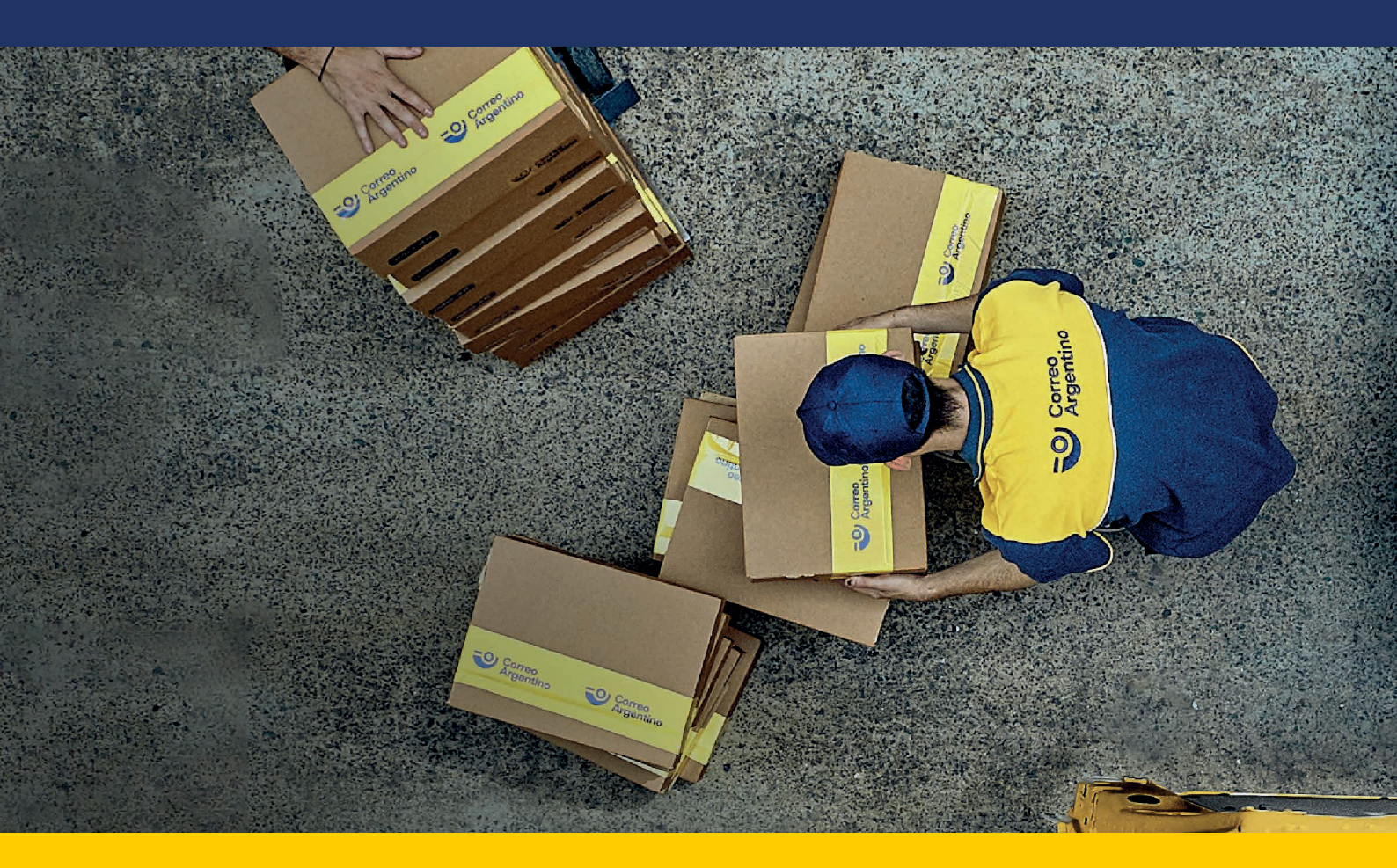

## Integración Plugin de Correo Argentino para WooCommerce

## ÍNDICE

| INTEGRACIÓN PLUGIN DE CORREO ARGENTINO PARA WOOCOMMERCE                     | 1  |
|-----------------------------------------------------------------------------|----|
|                                                                             | 2  |
| Requerimientos ideales para el Plugin                                       | 2  |
| Recomendaciones antes de utilizar Plugin de Correo Argentino para WooCommer | се |
| de WordPress                                                                | 3  |
| Instalación de WordPress                                                    | 4  |
| Instalación de WooCommerce                                                  | 4  |
| Descarga del Plugin                                                         | 4  |
| Instalación del plugin de Correo Argentino                                  | 4  |
| CONFIGURACIÓN DEL PLUGIN CORREO ARGENTINO                                   | 6  |
| PAQ.AR API MICORREO                                                         | 7  |
| Configuración de PAQ.AR API MiCorreo                                        | 7  |
| OPERACIONES SOBRE ÓRDENES PARA IMPORTAR A MICORREO                          | 9  |
| Desde el menú WooCommerce                                                   | 9  |
| Desde el menú Correo Argentino                                              | 10 |
| Importación masiva a MiCorreo                                               | 11 |
| PAQ.AR API 2.0                                                              | 12 |
| Configuración de PAQ.AR API 2.0                                             | 13 |
| Operaciones sobre órdenes con PAQ.AR API 2.0                                | 13 |
| Desde el menú WooCommerce                                                   | 13 |
| CONFIGURACIÓN DE ZONAS DE ENVIO                                             | 16 |
| FLUJO DE COMPRA                                                             | 19 |
| DESACTIVAR /DESINSTALAR PLUGIN DE CORREO ARGENTINO                          | 20 |
| ANEXO – ALTA DE SUCURSAL CABECERA EN MICORREO                               | 21 |

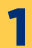

## Instalación

## Requerimientos ideales para el plugin

Cabe aclarar que los versionados son los ideales para el funcionamiento del plugin, no quiere decir que con versiones anteriores no funcione, pero puede llegar a generar alguna falla indeseada.

Antes de instalar y configurar el plugin de Correo Argentino para WooCommerce, es necesario poseer un entorno de WordPress, ya que WooCommerce funciona sobre dicha plataforma, por lo tanto, estas son dependencias que serán validadas durante la instalación.

## SRV:

- 1 Procesador 1GHz+ -1 GB RAM -15 GB Storage

## Sistema Operativo:

-Linux

## **Aplicaciones:**

-PHP 8.2 o superior -Servidor web (Nginx o Apache)

## Base de datos:

-MySQL 8.x o MariaDB

## WooCommerce:

-8.7 o superior

## WordPress:

-6.5.2 o superior

## Recomendaciones antes de utilizar el Plugin de Correo Argentino para WooCommerce de WordPress

Para el buen funcionamiento del plugin de Correo Argentino para WooCommerce deWordPress le sugerimos las siguientes recomendaciones;

## Parametrizar el volumen de los productos:

Para parametrizar el volumen de producto en un eCommerce, es importante considerar los siguientes aspectos:

**1. Unidades de peso estándar:** Utilizá como medida de peso estándar Kilogramos

**2. Dimensiones precisas del producto:** Incluyendo longitud, ancho y alto en centímetros. Esto ayuda a los clientes a visualizar mejor el tamaño del producto.

**3. Recordá que en caso de que el carrito de compra del cliente** (con 1 o varios productos) excedan peso o medidas máximas permitidas por Correo Argentino, no se refleja esta opción de envío.

4. Al seguir estas recomendaciones, podes parametrizar el volumen del producto de manera efectiva en tu eCommerce y mejorar la experiencia de compra de tus clientes. A continuación, se detalla desde donde se van a configurar tus productos:

| untal producto                                                                                                    | egar nuevo                                                     |                                                                                                    |                                                                                                    |
|----------------------------------------------------------------------------------------------------|----------------------------------------------------------------|----------------------------------------------------------------------------------------------------|----------------------------------------------------------------------------------------------------|
| Cargador Iphone Ap                                                                                                    | ople 20w tipo C                                                |                                                                                                    |                                                                                                    |
| nlace permanente: <u>https://locall</u>                                                                                       | host/pruebanuevo/?produc                                       | the cargador - iphone - apple - 20w-tipo-c                                                                                                    | mlace permanente                                                                                                |
| escripción del producto                                                                                                    |                                                                |                                                                                                    |                                                                                                    |
| 91 Agregar objeto                                                                                                    |                                                                |                                                                                                    | Visual HITML                                                                                                    |
| Párrafo • B I                                                                                                    | E ∈ 66 ≣ Ξ                                                     | ± 0 = =                                                                                                    | ×                                                                                                    |
|                                                                                                    |                                                                |                                                                                                    |                                                                                                    |
|                                                                                                    |                                                                |                                                                                                    |                                                                                                    |
| Número de palabras: 8                                                                                                    |                                                                | Ű                                                                                                    | tima edición por admin el 4 junio, 2024 a las 12:21 pm                                                          |
| Número de paíabras: 8                                                                                                    |                                                                | Ŭ                                                                                                    | tima edición por admin el 4 junio, 2024 a las 12:21 pm<br>Estos campos deben estar<br>debidamente parametrizado |
| Número de palabras: 8<br>Patos del producto — Prod                                                                            | ucto simple                                                    | UT                                                                                                    | tima edición por admin el 4 junio, 2024 a las 12.21 pm<br>Estos campos deben estar<br>debidamente parametrizado |
| Número de palabras: 8<br>latos del producto — Prode<br>• General                                                              | ucto simple<br>Peso (kg)                                       | Virtual: Descargable:                                                                                                    | tima edición por admin el 4 junio, 2024 a las 12:21 pm<br>Estos campos deben estar<br>debidamente parametrizado |
| Número de palabras: 8<br>Patos del producto — Prode<br>General<br>Stock                                                       | ucto simple<br>Peso (kg)<br>Dimensiones (cm)                   | Virtual:         Descargable:           0.7         •           12         10         9         •                                                | tima edición por admin el 4 junio, 2024 a las 12:21 pm<br>Estos campos deben estar<br>debidamente parametrizado |
| Número de palabras: 8<br>Patos del producto — Prode<br>General<br>Stock<br>Envío                                              | ucto simple<br>Peso (kg)<br>Dimensiones (cm)                   | Virtual:         Descargable:           0.7         0           12         10         9                                                          | tima edición por admin el 4 junio, 2024 a las 12:21 pm<br>Estos campos deben estar<br>debidamente parametrizado |
| Número de palabras: 8<br>Datos del producto — Prod<br>P General<br>Stock<br>E Envío<br>P Productos relacionados               | ucto simple<br>Pesa (kg)<br>Dimensiones (cm)<br>Clase de envio | Virtual:         Descargable:           0.7         •           12         10         9         •           EnvioT         •         •         • | tima edición por admin el 4 junio, 2024 a las 12-21 pm<br>Estos campos deben estar<br>debidamente parametrizado |
| Número de palabras: 8<br>Datos del producto — Prode<br>P General<br>Stock<br>Envío<br>P Productos relacionados<br>R Atributos | ucto simple<br>Peso (kg)<br>Dimensiones (cm)<br>Clase de envio | Virtual:         Descargable:           0.7         0           12         10         9           EnvioT         v         0                     | tima edición por admin el 4 junio, 2024 a las 12:21 pm<br>Estos campos deben estar<br>debidamente parametrizado |

Cualquier configuración extra para personalizar su página se deberá revisar que no altere los campos BÁSICOS y NECESARIOS para el funcionamiento de la integración con CorreoArgentino. (Nombre de calle, numero de la calle, CP, etc.)

## Instalación de WordPress

En el siguiente enlace se explica cómo instalar WordPress:

https://www.webempresa.com/wordpress/como-instalar-wordpress-tutorial-de-instalacion-enespanol.html

## Instalación de WooCommerce

En el siguiente enlace se explica cómo instalar WooCommerce:

https://www.hostinger.es/tutoriales/instalar-activar-woocommerce

## Descarga del Plugin.

Ingresá a la pàgina de **MiCorreo**, y desde la sección **"Integraciones"** seleccioná la opción **"PAQ.AR MiCorreo"** para luego descargar el archivo zip haciendo clic desde WooCommerce, tal como se muestra en la siguiente imagen:

| Correo Argentino MiCorreo                                      |                                                                                                    |                                                                                                    | Integraciones Iniciar sesión                                                                           | Registrarme |
|----------------------------------------------------------------|----------------------------------------------------------------------------------------------------|----------------------------------------------------------------------------------------------------|----------------------------------------------------------------------------------------------------|-------------|
| Integrate a PAQ.AR                                             |                                                                                                    |                                                                                                    |                                                                                                    |             |
| Primeros pasos<br>PAQ.AR MiCorreo<br>PAQ.AR APIs<br>Conocé más | Descargá los manuales o los<br>Shopify o VTEX necesitás tene<br>comunicaremos con vos!<br>Integraciones | plugins para realizar la integración<br>er una cuenta corriente para integr<br>MOO COMMERCE<br>Instrucciones | n con tus propios sistemas. Si utili<br>rarte, ¡Completă tus datos <u>aqui</u> y<br><b>empretienda</b> | izás<br>nos |
|                                                                | APIs<br>APIs<br>MICORREO                                                                                | VTEX                                                                                                    | PrestaShop                                                                                             |             |

## Instalación del plugin de Correo Argentino

Por ahora solo es posible instalarlo desde un archivo comprimido, el cual normalmente es distribuidocon el siguiente nombre:

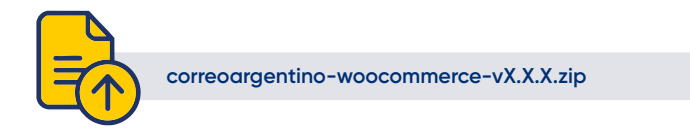

Ingresar desde el menú lateral a **"Plugins"**> Añadir nuevo y una vez allí hacer clic en el botón "**Subir Plugin".** 

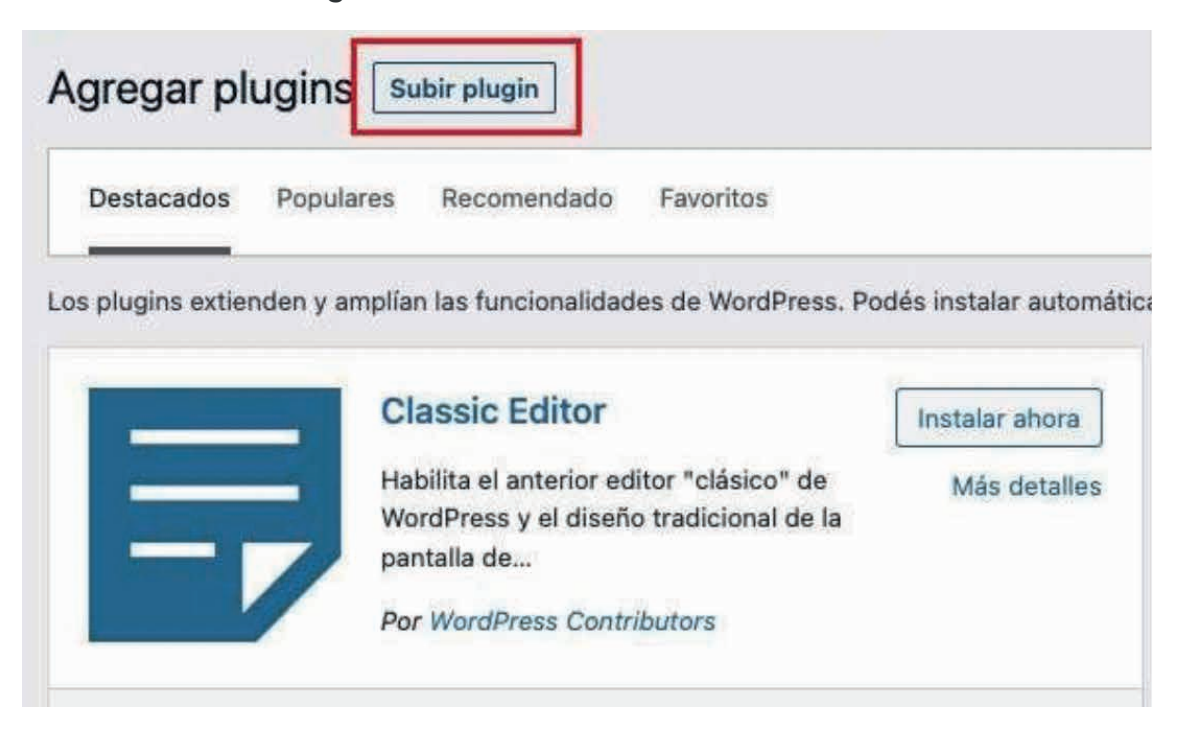

Posteriormente, se muestra un recuadro como el siguiente, donde se selecciona el archivo en la computadora haciendo clic en **"Seleccionar archivo"** o arrastrándolo hacia dicho recuadro.

| Seleccionar archivo No se eligió archivo | Instalar abora |  |
|------------------------------------------|----------------|--|

Una vez seleccionado el archivo, basta con presionar "Instalar ahora" para iniciar el proceso de instalación.

| 1 |                     |                    |         |             |   |
|---|---------------------|--------------------|---------|-------------|---|
| - |                     |                    |         | 1           | 1 |
|   | Seleccionar archivo | correoarge-v1.0.0. | zip Ins | talar ahora |   |

Cuando el proceso de instalación concluye, es necesario activar el plugin, presionando en **"Activar plugin"**, tal como se muestra en la siguiente imagen:

## Instalando plugin desde el archivo subido: correoargentinowoocommerce-v1.0.0.zip

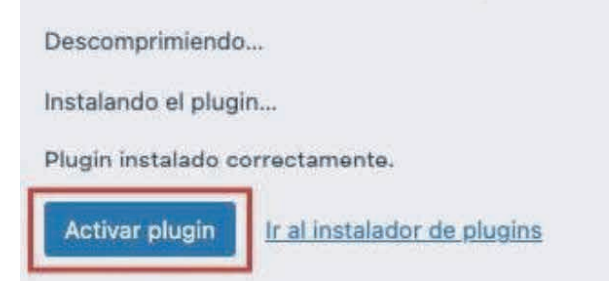

Figure 1: Nota: la versión del paquete es referencial

## Configuración del plugin Correo Argentino

Para configurar el plugin y que este pueda conectarse a las API de Correo Argentino, es necesario navegar hasta: Menú 🛙 Correo Argentino 🛛 Conexión API

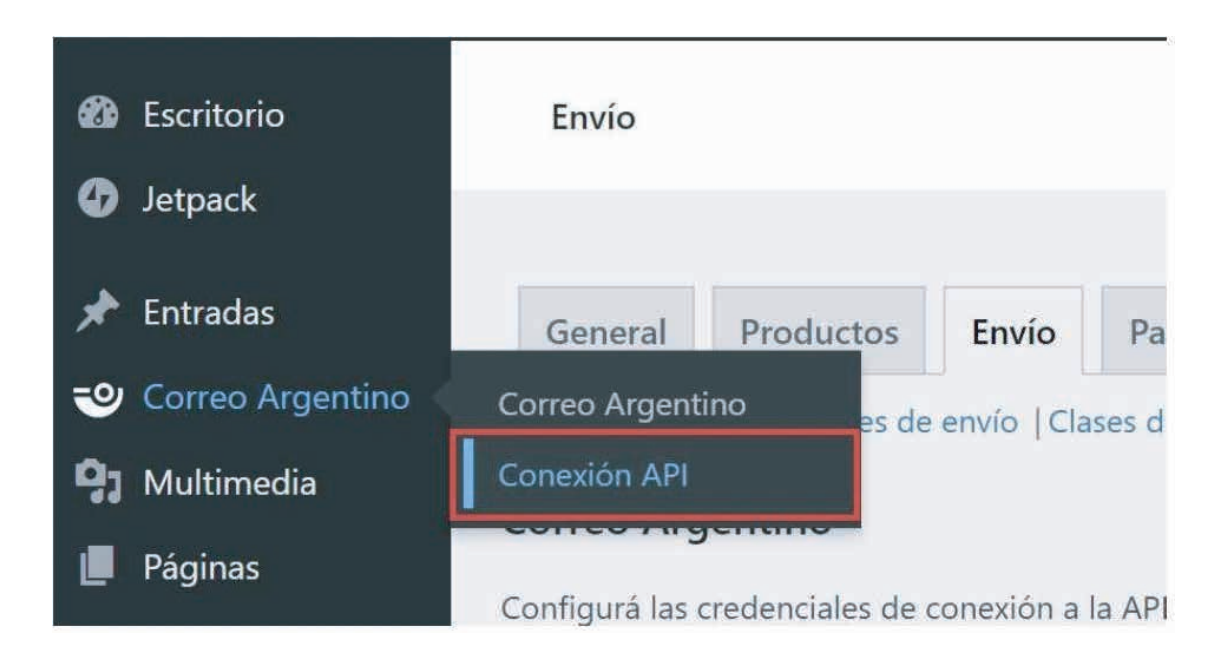

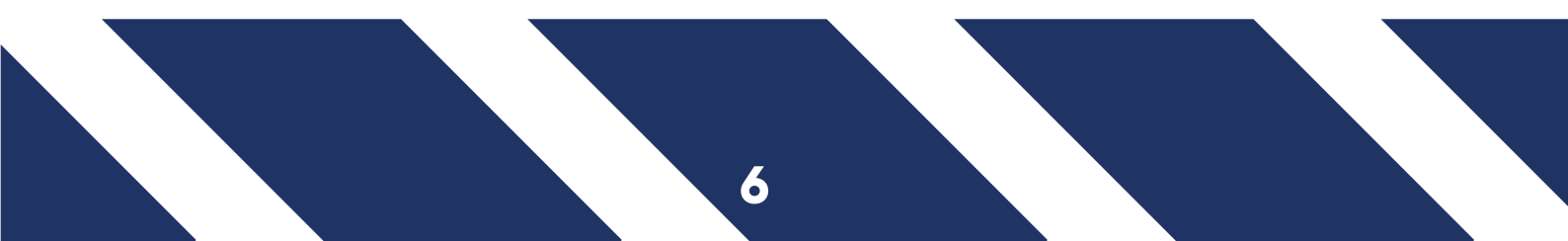

Al hacer clic en dicha opción redirigirte a la siguiente pantalla, donde debes seleccionar con cual servicio operar y hacer clic en **"Guardar los cambios".** 

| $\leftarrow \ \rightarrow \ \mathbf{C}$ | 08                                              | prueba          | wordpres     | scorreo.tiarg.net.ar/wj   | o-admin/admin.php?j  | page=wc-sett | ings&tab=shipping&t |
|-----------------------------------------|-------------------------------------------------|-----------------|--------------|---------------------------|----------------------|--------------|---------------------|
| 🔞 😤 pruebawordpresso                    | correo 😋 1 📮 0 🕂 A                              | gregar          |              |                           |                      |              |                     |
| Escritorio                              | Envío                                           |                 |              |                           |                      |              |                     |
| 📌 Entradas                              |                                                 |                 |              |                           |                      |              |                     |
| 🥹 Correo Argentino                      | General Productos                               | Envío           | Pagos        | Cuentas y privacidad      | Correos electrónicos | Integración  | Avanzado            |
| <b>9</b> 3 Multimedia                   | Zonas de envío (Shipping se                     | ttings   Classe | s   Correo A | rgentino   Recogida local |                      |              |                     |
| Páginas                                 | Correo Argentino                                |                 |              |                           |                      |              |                     |
| Comentarios                             | Ahora seleccioná con cuál se                    | vicio querés (  | operar.      |                           |                      |              |                     |
| wooCommerce                             |                                                 |                 |              |                           |                      |              |                     |
| Inicio                                  | Servicio*                                       |                 | Seleccion    | á una opción              | ~                    |              |                     |
| Pedidos 🔯                               |                                                 |                 | Seleccioná   | una opción                |                      |              |                     |
| Clientes                                | ¿Querés usar el cotizador<br>Correo Argentino?* | de 😡            | PAQ AR AP    | I MiCorreo                |                      |              |                     |
| Informes                                | concert genuiter                                |                 | PAQ.AR AP    | 120                       |                      |              |                     |
| Ajustes                                 | Supporter for cambine                           |                 |              |                           |                      |              |                     |
| Estado                                  | Statistics has been been                        |                 |              |                           |                      |              |                     |
| Extensiones                             |                                                 |                 |              |                           |                      |              |                     |
| Productos                               |                                                 |                 |              |                           |                      |              |                     |

Una vez seleccionado SI-NO se habilita el botón **"Guardar los cambios"**, que debes presionar paracompletar la configuración. Luego se muestra un mensaje de finalización OK:

| $\leftarrow \rightarrow X$      | O 🗞 prueb                                                           | oawordpresscorreo. <b>tiarg.net.ar</b> /wp-admin/admin.php?page=wc-settings&tab=shippi               |  |  |  |  |  |  |
|---------------------------------|---------------------------------------------------------------------|----------------------------------------------------------------------------------------------------|--|--|--|--|--|--|
| 🔞 👌 pruebawordpress             | correo 😋 1 📮 0 🕂 Agregar                                            |                                                                                                    |  |  |  |  |  |  |
| Escritorio                      | Envío                                                               |                                                                                                    |  |  |  |  |  |  |
| 📌 Entradas                      |                                                                     |                                                                                                    |  |  |  |  |  |  |
| Correo Argentino                | General Productos Envío                                             | Pagos         Cuentas y privacidad         Correos electrónicos         Integración         Avanzado |  |  |  |  |  |  |
| 9 Multimedia                    | Zonas de envío   Shipping settings   Clas                           | isses   Correo Argentino   Recogida local                                                            |  |  |  |  |  |  |
| Paginas Comentarios             | rios                                                                |                                                                                                    |  |  |  |  |  |  |
| WooCommerce                     | Tus ajustes fueron guardados.                                       |                                                                                                    |  |  |  |  |  |  |
| Inicio<br>Pedidos 🔯<br>Clientes | Correo Argentino<br>Configurá las credenciales de conexión a la API |                                                                                                    |  |  |  |  |  |  |
| Informes<br>Alustes             | Usuario"                                                            | eva@yopmail.com                                                                                      |  |  |  |  |  |  |
| Estado<br>Extensiones           | Contraseña*                                                         | No tenés una aún? Creá una nueva                                                                     |  |  |  |  |  |  |
| Productos                       |                                                                     | provide and and and the second                                                                       |  |  |  |  |  |  |
| Estadísticas                    | Guardar los cambios                                                 |                                                                                                    |  |  |  |  |  |  |
| P Marketing                     |                                                                     |                                                                                                    |  |  |  |  |  |  |
| 🔊 Apariencia                    |                                                                     |                                                                                                    |  |  |  |  |  |  |
| 🔎 Plugins 🔮                     |                                                                     |                                                                                                    |  |  |  |  |  |  |

En el caso de que hayas creado una cuenta, accede a la página web MiCorreo y asociale una sucursal cabecera (ver Anexo 'Alta de Sucursal cabecera en MiCorreo'), luego volvé al plugin, a la opción: Menú 🛛 Correo Argentino 🗠 Conexión API para autenticarte ante el servicio.

Regla de negocio para validación de contraseña en integración con MiCorreo: Debe tener un mínimo de 6 caracteres y un máximo de 20 caracteres.

Por último, en el siguiente formulario se completan los datos comerciales de tu negocio y al finalizar hacer clic en **"Guardar cambios"**.

| Correo Argentino                     |                                                      |
|--------------------------------------|------------------------------------------------------|
| Ahora agregá los datos de tu negocio |                                                      |
| Nombre*                              | Podés ingresar un nombre personal o comercial.       |
| Email                                | Usá el siguíente formato: correoargentino@correo.com |
| Provincia                            | Buenos Aires 🖍                                       |
| Ciudad*                              |                                                      |
| Departamento                         |                                                      |
| Piso                                 |                                                      |
| Calle*                               |                                                      |
| Altura*                              |                                                      |
| Código Postal <sup>*</sup>           | Si no conocés tu CP consultá <u>aquí</u>             |
| Celular 🧉                            | Usá el siguiente formato: 9999-9999999               |
| Teléfono 📢                           | Usa el siguiente formato: 9999-9999999               |
| Observación                          |                                                      |
| Guardar los cambios                  |                                                      |

## Operaciones sobre órdenes para importar a MiCorreo

Cada vez que se registra una orden y se validan los datos de la misma, el plugin informa los cambios de estado que ocurren en ésta. Por lo tanto, si no hay errores, el flujo completo puede realizarse desde el menú de pedidos de WooCommerce. Sin embargo, si por algún motivo ocurre un error en el menú de WooCommerce, se podrá ejecutar desde el menú de Correo Argentino.

## Desde el menú WooCommerce

Ir a "**Pedidos**" y luego seleccionar la orden a "**importar**". NOTA: Dado que desde esta pantalla se ven todos los pedidos registrados, sean o no para distribuir por Correo Argentino, tener en cuenta que las opciones aparecen solo para pedidos a distribuir por Correo Argentino.

| Escritorio                                                   | Pedido                           | 5                  |                                          |                |                        |           |            | P O<br>Activity Finalizar configuració                                          |
|--------------------------------------------------------------|----------------------------------|--------------------|------------------------------------------|----------------|------------------------|-----------|------------|---------------------------------------------------------------------------------|
| Gy Jetpack     Fintradas     Correo Argentino     Multimedia | Pedido<br>Todos (21)<br>Acciones | DS Agregar pedido  | )   Cancelados (6)<br>Todas las fechas 🛩 | Filtrar        | por cliente registrado | ♥ Filtrar | ]          | Opciones de pantalia • Ayuda •<br>Buscar pedidos<br>21 elementos = • 1 de 2 • > |
| 📕 Páginas                                                    | D                                | Pedido             |                                          |                | Fecha                  |           | Estado     | Total                                                                           |
| Comentarios                                                  | Ö                                | #56 Cliente Prueba |                                          | Ŧ              | hace 21 min            |           | Procesando | \$ 4,500,00                                                                     |
| WooCommerce                                                  | 0                                | #55 Cliente Prueba |                                          | *              | hace 33 min            |           | Procesando | \$ 4,500,00                                                                     |
| Inicio<br>Pedidos 📵                                          | Ö                                | #54 Cliente Prueba |                                          | $\pi^{\prime}$ | hace 45 min            |           | Procesando | \$ 4,500,00                                                                     |
| Clientes<br>Informes                                         | D                                | #53 Cliente Prueba |                                          | •              | hace 5 horas           |           | Cancelado  | \$ 4.500,00                                                                     |
| Ajustes<br>Estado                                            | D                                | #52 Cliente Prueba |                                          | ٠              | 14 Jul, 2022           |           | Cancelado  | \$ 4.500,00                                                                     |
| Extensiones                                                  | D                                | #51 Cliente Prueba |                                          | *              | 13 Jul, 2022           |           | Completado | \$ 4,500,00                                                                     |
| Productos                                                    | n                                | #50 Cliente Prueha |                                          |                | 13.14 2022             |           | Caprelado  | 5.9 nnn nn                                                                      |

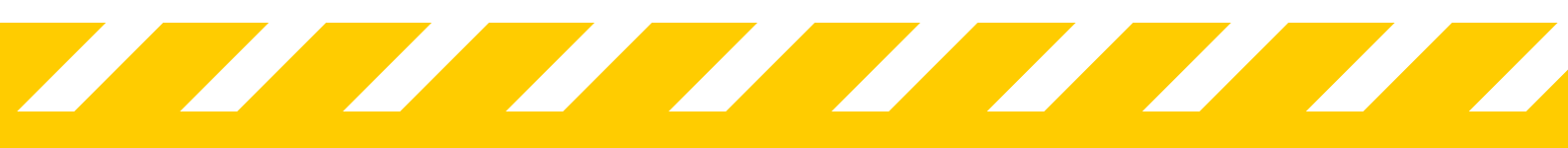

## Desde el menú Correo Argentino

Se ven listados todos los pedidos registrados para ser distribuidos por Correo Argentino.

| 🚳 Escritorio                                    | Órdenes de Correc            | Argentino  |                                         |            |                             |                  |
|-------------------------------------------------|------------------------------|------------|-----------------------------------------|------------|-----------------------------|------------------|
| 📌 Entradas                                      | Acciones en lote 🛩 🛛 Aplicar |            |                                         |            |                             |                  |
| 🥹 Correo Argentino 🤞                            | Pedido                       | Referencia | Tipo de envio                           | Estatus    | Sucursal                    | Fecha            |
| Correo Argentino<br>Conexión API                | #160 leandro farias          | 160        | Correo Argentino clásico a<br>domicilio | Tri espera |                             | 23/12/2024 16:12 |
| Datos comerciales                               | #158 leandro farias          |            | Correo Argentino dásico a<br>domicilio  | En espera  |                             | 12/12/2024 10:12 |
| <ul> <li>Multimedia</li> <li>Páginas</li> </ul> | #154 leandro farias          | 154        | Correo Argentino expreso a<br>sucuesial | Cancelled  | Gonzalez Catan D'casa 85888 | 15/11/2024 16:01 |
| Comentarios                                     | #153 leandro farias          | 153        | Correo Argentino expreso a<br>domicilio | En espera  |                             | 15/11/2024 15:49 |
| WooCommerce                                     | #152 leandro farias          | 152        | Correo Argentino expreso a<br>nacursal  | En espera  | San Justo 80079             | 15/11/2024-15-44 |

## Importar el pedido a MiCorreo

| 🙆 Escritorio                     | Órdenes de Correo Argentino |            |                                         |           |  |  |  |
|----------------------------------|-----------------------------|------------|-----------------------------------------|-----------|--|--|--|
| 📌 Entradas                       | Acciones en lote 🗸          | Aplicar    |                                         |           |  |  |  |
| 😎 Correo Argentino 🤇             | Pedido                      | Referencia | Tipo de envío                           | Estatus   |  |  |  |
| Correo Argentino<br>Conexión API | #158 leandro farias         | ŝ          | Correo Argentino clásico a<br>domicilio | En espera |  |  |  |

En el caso de dar error, se muestra dentro de la misma pantalla un texto que indica cuál es el problema.

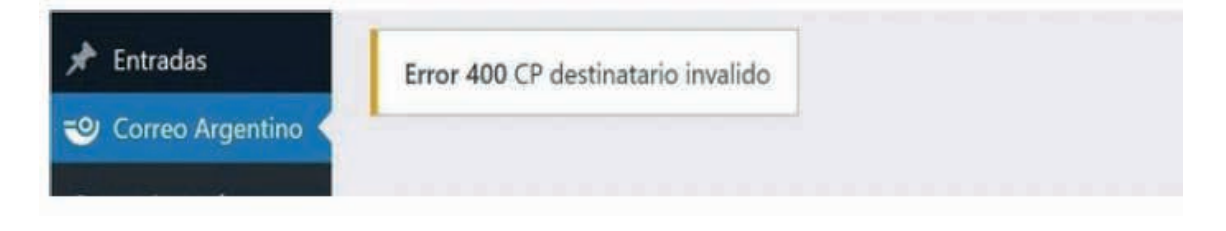

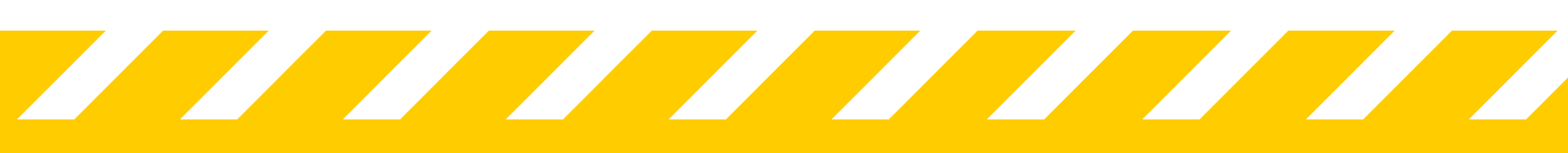

## Importación masiva a MiCorreo

**Funcionalidad:** Permite enviar múltiples órdenes o pedidos a la plataforma **MiCorreo**. Para hacer la **importación masiva**, tenés que marcar las órdenes desde la grilla de Consulta deórdenes de Correo Argentino, luego presionar el botón superior izquierdo de la pantalla que dice "**Importar**":

| 🕼 🖞 wordpress 🛡                                  | 0 🕂 Agregar                |               |                                    |            |                      | н                |
|--------------------------------------------------|----------------------------|---------------|------------------------------------|------------|----------------------|------------------|
| Escritorio                                       | Acciones en lots 🖌 Aplicar |               |                                    |            |                      |                  |
| ,x <sup>♣</sup> Entradas                         | Insporter                  |               |                                    |            |                      |                  |
| 🕲 Conno Argentino 🤇                              | C) Pedido                  | Referencia    | Tipo de itmío                      | Estatus    | Sucurial             | Fecha            |
| Correo Argentino                                 | #209 Marine Renc           |               | Come Argentino Clasico - Sucural   | En espera  | Udhada 39994         | 26/11/2523 13:54 |
| Datos comerciales                                | #308 Marris Parez          | 1700949958200 | Corres Argentino Clasko - Sucurali | Completade | Barranguesas (Heese) | 24/11/2028 55/18 |
| 93 Multimedia                                    | R207 Marine Renet          |               | Come Argentino Classico - Sucursal | Completado | Battanquetas (49864) | 24/11/2028-55:10 |
| <ul> <li>Piginas</li> <li>Comentarios</li> </ul> | 😨 *205 Marina Tenta        |               | Como Argentino Classo - Sucural    | br espera  | Analysis 33004       | 24/11/2525 1458  |
| WooCommerce                                      | ADDS Marina Perez          | 1700847053205 | Comeo Argentino Clasico - Sucursal | En espera  | Barranqueras Heeset  | 24/11/2023 14:30 |
| Productos                                        | () 4204 Marina Renet       | 1730846545254 | Comeo Argentino Clasico - Sucurial | En espera  | Eartanqueros 40004   | 24/11/2023 1428  |
| all Estadisticas                                 | A203 Marina Perez          | 1700445795205 | Come Argentine Claster - Sucural   | Dr eppera  | Bararqueras (Hilling | 34/11/2023 1425  |
| Marketing                                        | R201 Mirris Revz           |               | Come Argentino Clasico - Sucurali  | En espera  | Barrarquette 10004   | 24/11/2028 14:18 |
| 🌶 Apariencia<br>😰 Plugins                        | 🖉 #100 Marina Renz         |               | Como Agerlino Clasco - Sucural     | En espera  | Services 19994       | 24/11/2025 14:14 |
| 🛓 Usuarios<br>🏄 Herramientas                     | #198 Marria Renz           |               | Come Agentino Cusico - Donicilio   | Energera   |                      | 24/11/2025 14:06 |

En caso de error en la importación, el plugin informa el mensaje de error en la parte superior de la pantalla, así como también si se marca una cantidad de órdenes que excedan el límite permitido de 10 órdenes.

| #217 Marina Perez     1701196695217     Correo Arge       #216 Marina Perez     Error al procesar la orden     Correo Arge | U Pedido            | Referencia                 | Tipo de e   |
|----------------------------------------------------------------------------------------------------|---------------------|----------------------------|-------------|
| #216 Marina Perez Error al procesar la orden Correo Arge                                                                   | #217 Marina Perez   | 1701196595217              | Correo Arge |
|                                                                                                    | 🥑 #216 Marina Perez | Error al procesar la orden | Correo Arge |

## PAQ.AR API 2.0

#### Configuración de PAQ.AR API 2.0

Al operar con PAQ.AR API 2.0, ingresar el **"Agreement", "Apikey"** y hacer clic en **"Guardar los cambios".** 

| Correo Argentino<br>Plugin oficial de Correo Argentino par | a Woocommerce                            |
|------------------------------------------------------------|------------------------------------------|
| Acuerdo*                                                   |                                          |
| Clave API*                                                 |                                          |
|                                                            | ¿No tenés una aún? <u>Creá una nueva</u> |
| Guardar los cambios                                        |                                          |

#### Luego de esto, al ser válidas:

Aparece un nuevo punto dentro del menú de Correo Argentino (**"Datos comerciales"**). En el formulario se completan los datos comerciales de tu negocio y al finalizar hacer clic en **"Guardarlos cambios".** 

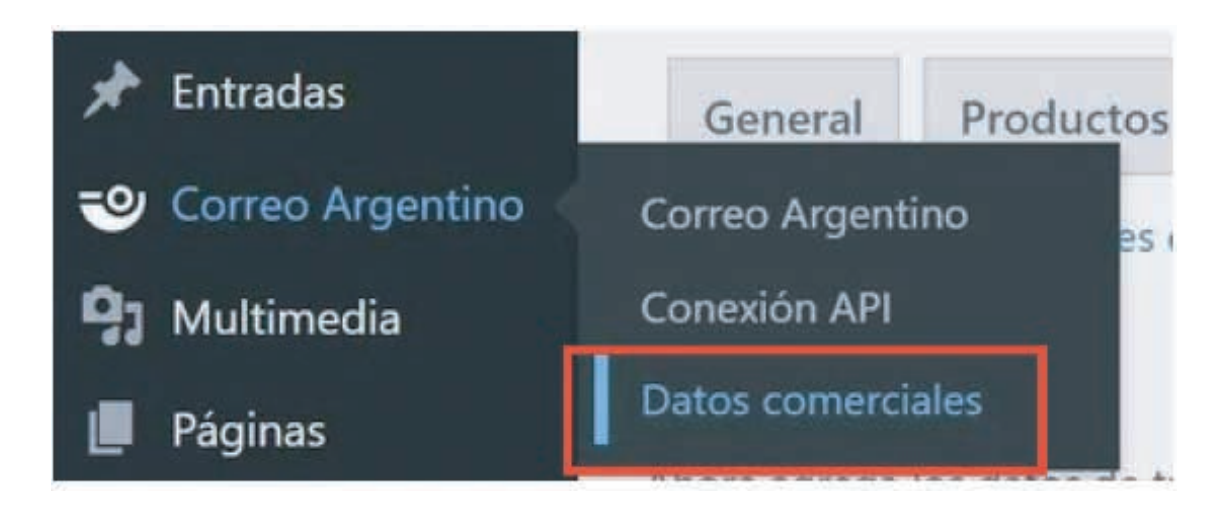

## Operaciones sobre órdenes con PAQ.AR API 2.0

Cada vez que se registra una orden y se validan los datos de la misma, el plugin informa los cambios de estado que ocurren en ésta. Por lo tanto, si no hay errores, el flujo completo puede realizarse desde el **menú de pedidos de WooCommerce.** Sin embargo, si por algún motivo ocurre un error en el menú de WooCommerce, se podrá ejecutar desde el **menú de Correo Argentino.** 

### Desde el menú WooCommerce

- 1. Ir a "Pedidos" y luego seleccionar la orden a importar.
- 2. NOTA: Dado que desde esta pantalla se ven todos los pedidos registrados, sean o no para distribuir por Correo Argentino, tener en cuenta que las opciones aparecen solo para pedidos a distribuir por Correo Argentino.
- 1. Aquí adentro en el desplegable de "Estado", colocar "Completado" y luego hacer clic en "Actualizar" se genera la pre-imposición.

| etalles de Pedido #55                   |                                         |   |                                 |     | Acciones del Pedido         | ~ ~       |
|-----------------------------------------|-----------------------------------------|---|---------------------------------|-----|-----------------------------|-----------|
| ago a través de Cash on delivery. Il    | <sup>o</sup> del cliente: 192.168.10.56 |   |                                 |     | Elegi una acción            | × [       |
| eneral                                  | Facturación                             | 0 | Envio                           | , ë | Mover a la papelera         | Actualiza |
| cha de creación                         | Cliente Prueba                          |   | Cliente Prueba                  |     |                             |           |
| 2022-07-15 @ 16 56                      | Av. San Martin 1234                     |   | Av. San Martin 1234             | 244 | Correo Argentino            | ~ ~       |
| tado:                                   | Villa del parque                        |   | Villa del parque                |     | The order is not obced yet  |           |
| Procesando                              | Ciudad Autónoma de Buenos Aires         |   | Ciudad Autónoma de Buenos Aíres |     | The order to the planet yes |           |
| iente: Perfil - Ver otros pedido        | 1417                                    |   | 1417                            |     | Tracking:                   |           |
| Cliente Tiarg (#2 – modulos.capi@tiarg* | Correo electrónico:                     |   |                                 |     |                             |           |
|                                         | modulos capiteroard comar               |   |                                 |     | Notas del Pedido            | AY        |

3. Una vez que se actualizó y generó la pre-imposición, aparece dentro del cuadro de Correo Argentino el **número de pedido (Tracking)** y los botones para **ver e imprimir el rótulo** y **cancelar** el pedido.

| Datallas da Padido #55                     |                                                  |          |                                 |     | Acciones del Pedido 🛛 🗠 🖌      |
|--------------------------------------------|--------------------------------------------------|----------|---------------------------------|-----|--------------------------------|
| Pago a través de Cash on delivery. Pag     | ado el julio 15, 2022 @ 5:55 pm, IP              | del clie | ente: 192.168.10.56             |     | Elegi una acción               |
| General                                    | Facturación                                      | 2        | Envio                           | 1.0 | Mover a la papelera Actualizar |
| Fecha de creación:                         | Cliente Prueba                                   |          | Cliente Prueba                  |     |                                |
| 2022-07-15                                 | Av. San Martin 1234                              |          | Av. San Martin 1234<br>2        |     | Correo Argentino 🔷 🗸 🔺         |
| Estado                                     | Villa del parque                                 |          | Villa del parque                |     |                                |
| Completado 🗸                               | Cludad Autónoma de Buenos Aires                  |          | Ciudad Autónoma de Buenos Aires |     | Tracking: 1801720G1156LP1701   |
| Cliente: Perfil Ver otros pedidos          | tell.                                            |          | 1417                            |     | Ver Rátulo Cancelar            |
| Cliente Tiarg (#2 - modulos.capi@tiarg × 🗸 | Correo electrónico:<br>modulos.capi@biarg.com.ar |          |                                 |     |                                |

## Desde el cuadro Correo Argentino realizá:

- 1. El seguimiento del envío se obtiene haciendo clic en el hipervínculo del mismo número, esto redirige la página de Correo Argentino.
- 1. Ver / imprimir la etiqueta que se adhiere al envío. Hacé clic en "Ver Rótulo" y descargáun archivo PDF que luego se puede guardar o imprimir, etc.

|                                                                                   | 10017                  |
|-----------------------------------------------------------------------------------|------------------------|
|                                                                                   | Producto T&T CP SUC ES |
| REMITENTE<br>Seller 1<br>Av Juramento 103<br>CP: 2317<br>Belgrano<br>BUENOS AIRES | 12                     |
|                                                                                   |                        |
|                                                                                   |                        |
| TN 180                                                                            | 1720G1I56LP1701        |
| DESTINATARIO<br>Cliente Prueba<br>JUAN LAZARTE 1-<br>agency                       | 498                    |
| CP: 2146<br>SAN GENARO<br>SANTA FE                                                |                        |
| ]                                                                                 |                        |
| VENDEDOR                                                                          | 18017                  |
| İr                                                                                | nstrucciones parametro |
|                                                                                   |                        |
|                                                                                   |                        |

3. Se cancela el pedido haciendo clic en el botón "Cancelar". Esto solicita la cancelación del pedido a Correo Argentino y se dejan de ver los botones "Ver Rótulo" y "Cancelar" cambia al estado interno "Cancelado".

NOTA: Esto mismo ocurre si desde el detalle del pedido se cambia el estado a 'Cancelado'.

#### Correo Argentino - Manual de usuario WooCommerce v3.0.3 rc-241028-4

| Detalles de Pedido #53                |                                          |              |                                 |   | Acciones del Pedido     | A.Y. +     |
|---------------------------------------|------------------------------------------|--------------|---------------------------------|---|-------------------------|------------|
| Pago a través de Cash on delivi       | ery. Pagado el julio 15, 2022 @ 12:33 pr | n, IP del ci | liente: 192.168.10.56           |   | Elegí una acción        | ¥ >        |
| General                               | Facturación                              | 0            | Envio                           | 1 | Mover a la papelera     | Actualizar |
| Fecha de creación:                    | Cliente Prueba                           |              | Cliente Prueba                  |   |                         |            |
| 2022-07-15                            | 29 Av. San Martin 1234                   |              | Av. San Martin 1234             |   | Correo Argentino        | ~ Y 4      |
| Estado:                               | Villa del parque                         |              | Vila del parque                 |   |                         |            |
| Cancelado                             | Cludad Autónoma de Buenos Aires          |              | Cludad Autónoma de Buenos Aires |   | Tracking: 1801760031CG3 | 20901      |
| Cliente: <u>Perfil - Ver otros p</u>  | edidos                                   |              | 14)7                            |   |                         |            |
| Cliente Tiarg (#2 - modulos.capi@tiar | Gorreo electrónico:                      |              |                                 |   | The second second       |            |

4. Se ven listados todos los pedidos registrados para ser distribuidos por Correo Argentino.

| 🖈 Entradas                                      |                    |                    |                                                 |            |                        |                  |
|-------------------------------------------------|--------------------|--------------------|-------------------------------------------------|------------|------------------------|------------------|
| 1 Correo Argentino                              | Pedido             | Tracking           | Tipo de envio                                   | Estatus    | Agencia                | Fecha            |
| Correo Argentino                                | #56 Cliente Prueba |                    | Correo Argentino 02 - Envio a<br>sucursal de CA | Procesando |                        | 15/07/2022 17:09 |
| Conexion API<br>Datos comerciales               | #55 Cliente Prueba | 1801720G1I58LP1701 | Correo Argentino 02 - Envio a<br>sucursal de CA | Completado | San Genaro (SCQ)       | 15/07/2022 10:56 |
| <ul> <li>Multimedia</li> <li>Páginas</li> </ul> | #54 Cliente Prueba |                    | Correo Argentino 02 - Envio a<br>aucursal de CA | Completado |                        | 15/07/2022 16:44 |
| Comentarios                                     | #53 Cliente Prueba | 180176003TCG32C901 | Correo Argentino 02 - Envio a<br>sucursal de CA | Canoniado  | Villa Del Parque (CAR) | 15/07/2022 12:29 |
| WooCommerce                                     | #52 Cliente Prueba | 180171G36C31231701 | Correo Argentino 02 - Envio a<br>sucursal de CA | Cancellado | Apolinario Saravia ACC | 14/07/2022 18:17 |
| Productos                                       | #S1 Climite Prueba | 180178727G/636C801 | Correo Argentino 01 - Envio a<br>dominilio      | Completado |                        | 13/07/2022 13:01 |

Desde la grilla se pueden realizar las mismas acciones detalladas anteriormente pero directamente desde las etiquetas que aparecen debajo de cada número de pedido:

#### 1. Preimponer:

Genera la pre-imposición.

| Pedido                           | Tracking | Tipo de envlo                                   | Estatus   |
|----------------------------------|----------|-------------------------------------------------|-----------|
| #80 Franklin Alberto Ruiz Guerra |          | Correo Argentino 02 - Envio a sucursal de<br>CA | En espera |

<u>NOTA:</u> En caso de error, el mismo se muestra dentro de la misma pantalla con un texto que indique cual es el problema.

| <ul> <li>★ Entradas</li> <li>Orreo Argentino </li> </ul> | Error 400 CP desti | natario invalido |                                            |            |
|----------------------------------------------------------|--------------------|------------------|--------------------------------------------|------------|
| Correo Argentino<br>Conexión API                         | Pedido             | Tracking         | Tipo de envío                              | Estatus    |
| Datos comerciales                                        | #58 Cliente Prueba |                  | Correo Argentino 01 - Envio a<br>domicilio | Procesando |

#### 2. Seguimiento del pedido:

Una vez generada la pre-imposición aparecerá en la columna **"Tracking"** el número para hacer el seguimiento del pedido con un hipervínculo que redirige a la página de Correo Argentino.

#### 3. Etiqueta:

Rotulo que se pega en el paquete a ser enviado.

4. Cancelar: Cancela el pedido.

| #75 Franklin Alberto Ruiz Guerra | 18018770IP4E4T0301 | Correo Argentino 04 - Envío a sucursal de |
|----------------------------------|--------------------|-------------------------------------------|
| Etiqueta   Cancelar              |                    | CA                                        |

## Configuración de zonas de envio

La configuración general de WooCommerce permite generar distintas instancias para las ventas, por ejemplo: El seller puede definir ciertos métodos de envío para una provincia en particular y otros para el resto del país. Puede definir métodos propios, métodos de envío para plugins de terceros. El plugin de Correo Argentino convive con todos ellos.

Luego de ingresar los datos de la tienda y los productos, se accede a la solapa **"Envíos"** y se configuran los métodos de envío de Correo Argentino para la zona que se decida.

#### Pasos:

Comenzar la configuracion en WooCommerce>Ajustes>Envio>Add Zone.

| Επνίο           |                                                                             |                                                                                                    |                                                                                                    |                                                                                                    |                                                                                                    |                                                                                                    |                                                                                                    | Activity                                                                                                    |
|-----------------|-----------------------------------------------------------------------------|----------------------------------------------------------------------------------------------------|----------------------------------------------------------------------------------------------------|----------------------------------------------------------------------------------------------------|----------------------------------------------------------------------------------------------------|----------------------------------------------------------------------------------------------------|----------------------------------------------------------------------------------------------------|----------------------------------------------------------------------------------------------------|
| -               |                                                                             |                                                                                                    |                                                                                                    |                                                                                                    |                                                                                                    |                                                                                                    |                                                                                                    |                                                                                                    |
| 9 General       | Productos                                                                   | Envio                                                                                                    | Pagos                                                                                                    | Cuentas y privacidad                                                                                                    | Correos electrónicos                                                                                                    | Integración                                                                                                    | Site visibility                                                                                                    | Avanzado                                                                                                    |
| Zonas de en     | wio (Ajustes de l                                                           | envios   Cla                                                                                                    | isses  Come                                                                                                    | o Argentino                                                                                                    |                                                                                                    |                                                                                                    |                                                                                                    |                                                                                                    |
| 1.1.1           |                                                                             | -                                                                                                    | 1                                                                                                    |                                                                                                    |                                                                                                    |                                                                                                    |                                                                                                    |                                                                                                    |
| Zonas de        | envio Add :                                                                 | one                                                                                                    |                                                                                                    |                                                                                                    |                                                                                                    |                                                                                                    |                                                                                                    |                                                                                                    |
| Una zona de     | envio consiste e                                                            | n la región                                                                                                    | o regiones i                                                                                                    | a las que te gustaria enviar y<br>o dirección de amin para m                                                                                                    | el método o métodos de er                                                                                                    | nvio ofrecidos. Un                                                                                                    | comprador<br>Para of more                                                                                                    |                                                                                                    |
| retiro local ci | onfigurà las ubici                                                          | iciones de                                                                                                    | retiro en los                                                                                                    | ajustes de retiro local.                                                                                                    |                                                                                                    |                                                                                                    | and conjust                                                                                                    |                                                                                                    |
| e N             | ombre de la zor                                                             | ha .                                                                                                    |                                                                                                    | Region(es)                                                                                                    |                                                                                                    | Método                                                                                                    | o(s) de envio                                                                                                    |                                                                                                    |
|                 |                                                                             |                                                                                                    |                                                                                                    | (1279-128-128-129-129-12)                                                                                                    |                                                                                                    |                                                                                                    |                                                                                                    |                                                                                                    |
| -               |                                                                             |                                                                                                    |                                                                                                    |                                                                                                    |                                                                                                    |                                                                                                    |                                                                                                    |                                                                                                    |
| -               |                                                                             |                                                                                                    |                                                                                                    |                                                                                                    |                                                                                                    |                                                                                                    |                                                                                                    |                                                                                                    |
|                 |                                                                             |                                                                                                    |                                                                                                    |                                                                                                    |                                                                                                    |                                                                                                    |                                                                                                    |                                                                                                    |
|                 |                                                                             |                                                                                                    |                                                                                                    |                                                                                                    |                                                                                                    |                                                                                                    |                                                                                                    |                                                                                                    |
|                 |                                                                             |                                                                                                    |                                                                                                    |                                                                                                    |                                                                                                    |                                                                                                    |                                                                                                    |                                                                                                    |
|                 | Conas de er<br>Zonas de er<br>Una zona de<br>solo puede o<br>retiro local o | Envio<br>General Productos<br>Zonas de envio (Ajustes de e<br>Zonas de envio (Add z<br>Una zona de envio consiste es<br>solo puede corresponder a un<br>retiro local corfigurá las ubica | Envio<br>General Productos Envio<br>Zonas de envio (Ajustes de envios ) Clu<br>Zonas de envio (Add zone<br>Una zona de envio consiste en la región<br>solo puede corresponder a una zona y o<br>retiro local configurá las ubicaciones de | Envio<br>General Productos Envio Pagos<br>Zonas de envio (Ajustes de envios (Classes ) Corre<br>Zonas de envio Add zone<br>Una zona de envio consiste en la región o regiones a<br>solo puede corresponder a una zona y utilizaremos s<br>retiro local configurá las ubicaciones de retiro en los<br>Mombre de la zona | Envio          General       Productos       Envio       Pagos       Cuentas y privacidad         Zonas de envio       Ajustes de envios       Classes       Correo Argentino         Zonas de envio       Add zone         Una zona de envio consiste en la región o regiones a las que te gustaria enviar y solo puede corresponder a una zona y utilizaremos su dirección de envio para retro local configurá las ubicaciones de retro en los ajustes de retro local.         Image: Mombre de la zona       Región(es) | Envio          General       Productos       Envio       Pagos       Cuentas y privacidad       Correos electrónicos         Zonas de envio       Ajustes de envios       [Classes   Correo Argentino         Zonas de envio       Add zone         Una zona de envio consiste en la región o regiones a las que te gustaria enviar y el método o métodos de envior solo puede corresponder a una zona y utilizaremos su dirección de envio para mostrarle los métodos dispos retro local configurá las ubicaciones de retiro en los ajustes de retiro local.         Mombre de la zona       Región(es) | Envio          General       Productos       Envio       Pagos       Cuentas y privacidad       Correos electrónicos       Integración         Zonas de envio       [Ajustes de envios]       Classes   Correo Argentino         Una zona de envio       Add zone         Una zona de envio       Add zone         Una zona de envio       Add zone         Ornas de envio       Add zone         Ornas de envio       Add zone         Ornas de envio       Add zone         Mombre de la zona       Región(es)         Metodi | Invio         General       Productos       Envio       Pagos       Cuentas y privacidad       Correos electrónicos       Integración       Ste visibility         Zonas de envio       (Ajustes de envios   Classes   Correo Argentino         Zonas de envio       Add zone         Una zona de envio consiste en la región o regiones a las que te gustaria enviar y el método o métodos de envio ofrecidos. Un comprador solo puede corresponder a una zona y utilizaremos su dirección de envio para mostraria los métodos disponibles en su zona. Para ofrecer reiro local configurá las ubicaciones de retiro en los ajustes de retiro local.          Nombre de la zona       Región(es)       Método(s) de envio |

Ingresar la zona de envio y luego hacer clic en "agregar método de envio"

| Correo Argentino<br>91 Multimedia             | Envio                                                                                                    |                                                 |                            |                      | Activity   | Finalizer configuración |
|-----------------------------------------------|----------------------------------------------------------------------------------------------------|-------------------------------------------------|----------------------------|----------------------|------------|-------------------------|
| <ul><li>Páginas</li><li>Comentarios</li></ul> | Zonas de envio > Buenos air                                                                              | es                                              |                            |                      |            |                         |
| WooCommerce                                   | Nombre de la zona<br>Give your zone a name! Eg. Local                                                    | Buenos aires                                    |                            |                      |            |                         |
| Pedidos<br>Classies                           | - or Wondwide.                                                                                           |                                                 |                            |                      |            |                         |
| Informes<br>Ajustes                           | Región(es) de la zona<br>List the regions you'd like to include<br>In your shipping zone. Castomers will | Buenos Ares, Argentine X                        |                            |                      |            |                         |
| Extensiones                                   | <ul> <li>De macoreo agarriz prese regions.</li> </ul>                                                    |                                                 |                            |                      |            |                         |
| Pagos                                         | Métodos de envilo<br>Add the shipping methods you'd like                                                 | Titulo                                          | Activado                   | Descripción          |            |                         |
| Estadísticas     Marketing                    | to mean associate to customers in<br>this zone.                                                          | Podés agregar múltiples métodos o<br>los verán. | le envío dentro de esta zo | na. Solo los cliente | s dentro e | de la zona              |

Desde **Create Shipping Method**, hay que seleccionar **"Correo Argentino**" y presionar **Continuar** 

| anvío s hu                                                   |                                                     |           |                   |
|--------------------------------------------------------------|-----------------------------------------------------|-----------|-------------------|
| la zona                                                      | Create shipping method                              | ×         |                   |
| ie a namel E.g. Lo                                           | Envío gratuito                                      |           |                   |
| de la zona                                                   | Precio fijo                                         |           |                   |
| ns you'd like to ir<br>ng zone. Custom<br>igainst these regi | Retiro en el local                                  |           |                   |
| e envío                                                      | Correo Argentino                                    | ~         | Descripción       |
| oing methods you<br>able to customer                         | Plugin oficial de Correo Argentino para Woocommerce |           | lo los clientes d |
|                                                              | STEP 1 OF 2                                         | Continuar |                   |
|                                                              | Agregar método de envío                             |           |                   |

#### Luego hacer click en "Editar"

| Métodos de envío                                                                      | Titulo                                       | Activado | Descripción                                         |                      |
|---------------------------------------------------------------------------------------|----------------------------------------------|----------|-----------------------------------------------------|----------------------|
| Add the shipping methods you drive<br>to make available to customers in<br>this zone. | Correo Argentino     Agregar método de envio |          | Plugin oficial de Correo Argentino para Woocommerce | Editar  <br>Eliminar |

Cargar los datos identificatorios y luego seleccionar "Tipo y Método de envío." Una vez completado hacer clic en "Guardar los Cambios."

| Zonas de envío   Ajustes de envíos   | [CI | asses   Correo Argentino                             |   |
|--------------------------------------|-----|------------------------------------------------------|---|
| Zonas de envío > En todas            | pa  | rtes > Correo Argentino                              |   |
| Plugin oficial de Correo Argentino p | ara | Woocommerce                                          |   |
| Descripción en tienda                | 0   | Correo Argentino                                     |   |
| Nombre*                              |     | Rodés ingresar un nombre personal o comercial.       |   |
| Email                                |     | Usă el siguiente formato: correoargentino@correo.com |   |
| Provincia                            |     | Buenos Aires                                         | ~ |
| Ciudad*                              |     |                                                      |   |
| Departamento                         |     |                                                      |   |
| Piso                                 |     |                                                      |   |
| Calle*                               |     |                                                      |   |
| Celular                              | 0   | Usá el siguiente formato: 9999-99999999              |   |
| Teléfono                             | 0   | Usá el siguiente formato: 9999-99999999              |   |
| Tipo de envío                        |     | Expreso                                              | ~ |
| Método de envío                      |     | Sucursal                                             | ~ |
| Observación                          |     |                                                      |   |
|                                      |     |                                                      |   |
| Guardar los cambios                  |     |                                                      |   |

#### Correo Argentino - Manual de usuario WooCommerce v3.0.3 rc-241028-4

<u>NOTA:</u> El Tipo y Método de envío seleccionados serán las opciones que se visualizaran en la tienda, porejemplo: **Clásico a Domicilio, Expreso a Sucursal**, etc.

#### Repetir los pasos anteriores para cada método de envío

| zor<br>pui<br>o lo | na de envío consiste en la región o r<br>ede corresponder a una zona y utiliz<br>ical configurá las ubicaciones de reti | egiones a las que te gustaría enviar y el método o métodos de envio o<br>aremos su dirección de envío para mostrarle los métodos disponibles<br>ro en los <u>ajustes de retiro loca</u> l. | ofrecidos. Un comprador<br>en su zona. Para ofrecer |
|--------------------|----------------------------------------------------------------------------------------------------|----------------------------------------------------------------------------------------------------|-----------------------------------------------------|
| 9                  | Nombre de la zona                                                                                                    | Región(es)                                                                                                    | Método(s) de envio                                  |
|                    |                                                                                                    |                                                                                                    | Retiro en el local                                  |
|                    |                                                                                                    |                                                                                                    | Correo Argentino expreso<br>a sucursal              |
|                    | Argentina                                                                                                    | Argentina, Buenos Aires, Ciudad Autónoma de<br>Buenos Aires, Córdoba, Entre Ríos, La Pampa, Río                                                                                            | Correo Argentino expreso<br>a domicilio             |
|                    |                                                                                                    | Negro, Santa Fe                                                                                                    | Correo Argentino clásico<br>a sucursal              |
|                    |                                                                                                    |                                                                                                    | Correo Argentino clásico<br>a domicilio             |

## Flujo de compra

- Se muestran tanto las opciones de Correo Argentino como otras, propias del seller o de otros plugins, según haya sido configurado WooCommerce.
- En caso de que el comprador quiera recibir su pedido en una sucursal, seleccione la provincia y la sucursal de retiro a través de un desplegable al momento de completar los datos en el "checkout".

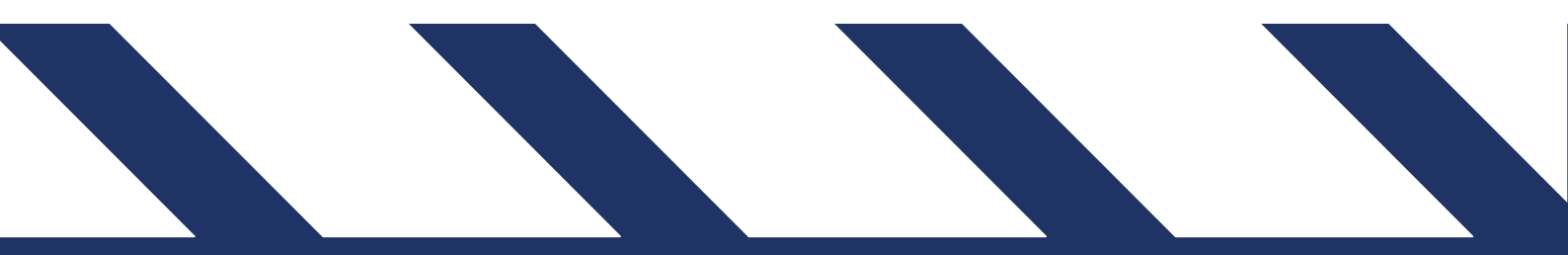

| Finaliza                        | ir la compra                                     |                         |                                 | Subtotal                 | \$ 15.000,00                                       |  |  |
|---------------------------------|--------------------------------------------------|-------------------------|---------------------------------|--------------------------|----------------------------------------------------|--|--|
| a Temés un cupó                 | in de descuentin' <u>Hack dic and para inste</u> | sar el códico.          |                                 | Envio                    | Correo Argentino Domicilio                         |  |  |
| O Zone de coincio               | dencia con el cliente "Argentina"                |                         |                                 |                          | Correo Argentino Domicilio<br>Expreso: \$ 9.221,00 |  |  |
| Detalles de fa                  | cturación                                        | e ¿Enviar a u           | na dirección diferente?         |                          | Correo Argentino Sucursal<br>Expreso: \$ 6.879,00  |  |  |
| lombre *                        | Apellidos *                                      | Nombre *                | Apellidos *                     |                          | Catamarca •                                        |  |  |
| Marina                          | Perst                                            | (juan)                  | perez:                          |                          | CATAMARCA, ANDALGALA, +                            |  |  |
| Nombre de la empresa (opcional) |                                                  | Nombre de la empres     | Nombre de la empresa (opcional) |                          | Correo Argentino Sucursal<br>Clasico: \$ 6,254,00  |  |  |
|                                 |                                                  | ANDALGALA               |                                 |                          | Environa sucursal ANDALGALA B                      |  |  |
| Pals / Región *                 |                                                  | País / Región *         | Pals / Region *                 |                          | RIVADAVIA 198, ANDALGALA,                          |  |  |
| (Argentina v)                   |                                                  | v Argentina             | ¥1.                             |                          | CATAMARCA (KODO4),<br>K4740ZAA                     |  |  |
| Dirección de la calle *         |                                                  | Dirección de la calle * | Dirección de la callo *         |                          | Cambiar dirección                                  |  |  |
| citienta                        |                                                  | E RIVADAVIA (KDOD4)     | E SIVADAVIA (N0004)             |                          | \$ 21.879.00                                       |  |  |
| Altura *                        |                                                  | Altura *                |                                 |                          | States and s                                       |  |  |
| 4550                            |                                                  | 194                     |                                 | Ir a finalizar la compra |                                                    |  |  |
| ocalidad / Cluded *             |                                                  | Localidad / Ciudad *    |                                 | 0                        |                                                    |  |  |

Luego de seleccionar la sucursal de retiro, la misma será mostrada en la siguiente pantalla pudiendoincluso volver atrás para corregir su elección si así fuere el caso. Según se haya seleccionado cotizador o no, se verá el precio del envío (en caso de que el peso y/o medidas excedan las permitidas por Correo Argentino se recibirá un mensaje alertando de tal situación).

## Desactivar / desinstalar plugin de Correo Argentino

En el caso que necesite desactivar y/o desinstalar el plugin es necesario ir al menú **"Plugin"**, **"plugins instalados**", buscar en el listado el de Correo Argentino.

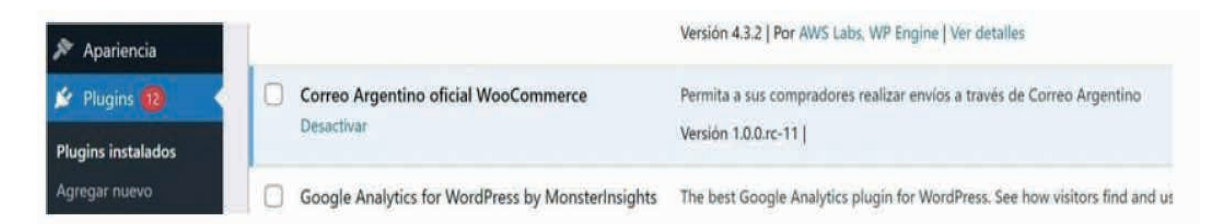

#### Para desactivarlo:

- Hacer clic en el enlace "Desactivar" para aplicar el cambio.
- Se muestra el mensaje "Plugin desactivado".
- Desaparece el apartado de "Correo Argentino" del menú.
- Elige entre hacer clic en el enlace "Activar" para volver a habilitar el plugin o en "Borrar" para desinstalarlo y eliminar su información.

#### Correo Argentino - Manual de usuario WooCommerce v3.0.3 rc-241028-4

| Plugins Agregar nuevo                                 |                                                                                                    |  |  |  |
|-------------------------------------------------------|----------------------------------------------------------------------------------------------------|--|--|--|
| Plugin desactivado.                                   |                                                                                                    |  |  |  |
| Páginas                                               | and the second second second second second second second second second second second second second second second                                                       |  |  |  |
| Comentarios                                           | ntemente (1)   Actualizaciones disponibles (12)   Actualizaciones automáticas deshabilitadas (15)                                                                      |  |  |  |
| MailPoet                                              |                                                                                                    |  |  |  |
| Plugin                                                | Descripción                                                                                                    |  |  |  |
| WooCommerce Akismet Anti-Spam                         | Usado por millones. Akismet es, posiblemente, la mejor manera del mundo de proteger tu                                                                                 |  |  |  |
| Productos Activar Borrar                              | spam. Mantiene tu blog protegido hasta cuando dormís. Para comenzar: activá el plugin Ak                                                                               |  |  |  |
| II Estadísticas                                       | Versión 4.2.2   Por Automattic   Ver detalles                                                                                                    |  |  |  |
| 🐢 Marketing                                           | TACISTON ACT LAND MICHAELEN ACT OF OF OF OF                                                                                                    |  |  |  |
| All in One SEO<br>Apariencia Activar   Borrar         | SEO for WordPress. Features like XML Sitemaps. SEO for custom post types, SEO for blogs,<br>ecommerce sites, and much more. More than 80 million downloads since 2007. |  |  |  |
| 🖉 Plugins 🔞                                           | Versión 4.1.7   Por All in One SEO Team   Ver detalles                                                                                                    |  |  |  |
| Plugins instalados All-in-One WP Migration            | Herramienta de migración para toda la información de tu blog, Importá o exportá el conter                                                                              |  |  |  |
| Agregar nuevo Activar Borrar                          | Versión 7.56   Dee Cambride   Mar datallar                                                                                                    |  |  |  |
| 🚢 Usuarios                                            | Version 7.30 For Serviniase Ver detailes                                                                                                    |  |  |  |
| Herramientas     Correo Argentino oficial WooCommerce | Permita a sus compradores realizar envios a través de Correo Argentino                                                                                                 |  |  |  |
| Activar   Borrar                                      | Versión                                                                                                    |  |  |  |
| Ci Ajustes                                            | •                                                                                                    |  |  |  |

#### Para desinstalarlo:

Desactívalo primero (como se indica en el punto anterior) y luego haz clic en el enlace **"Borrar"**. Aparecerá un mensaje de aviso con los botones **"Aceptar"** para continuar con el borrado o **"Cancelar"** para regresar sin realizar cambios.

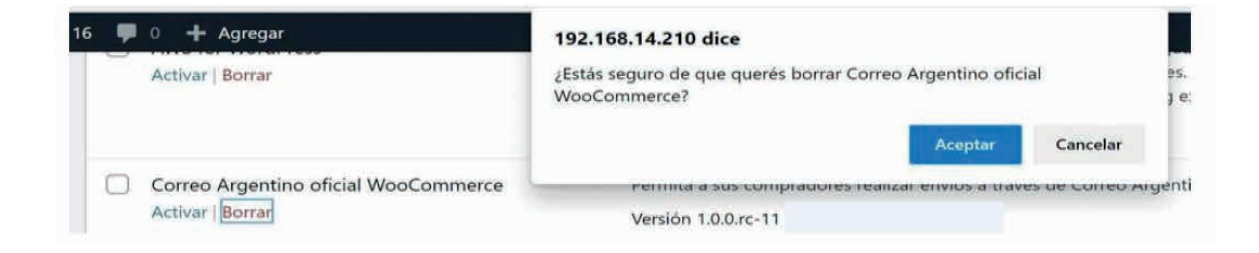

## Anexo – Alta de sucursal cabecera en MiCorreo

Pasos para la carga de sucursal cabecera en plataforma MiCorreo:

Ingresá a la página web de la plataforma MiCorreo

https://www.correoargentino.com.ar/MiCorreo/public/

2. Luego ingresá usuario y contraseñas válidas (generado en WooCommerce, o creado en MiCorreo).

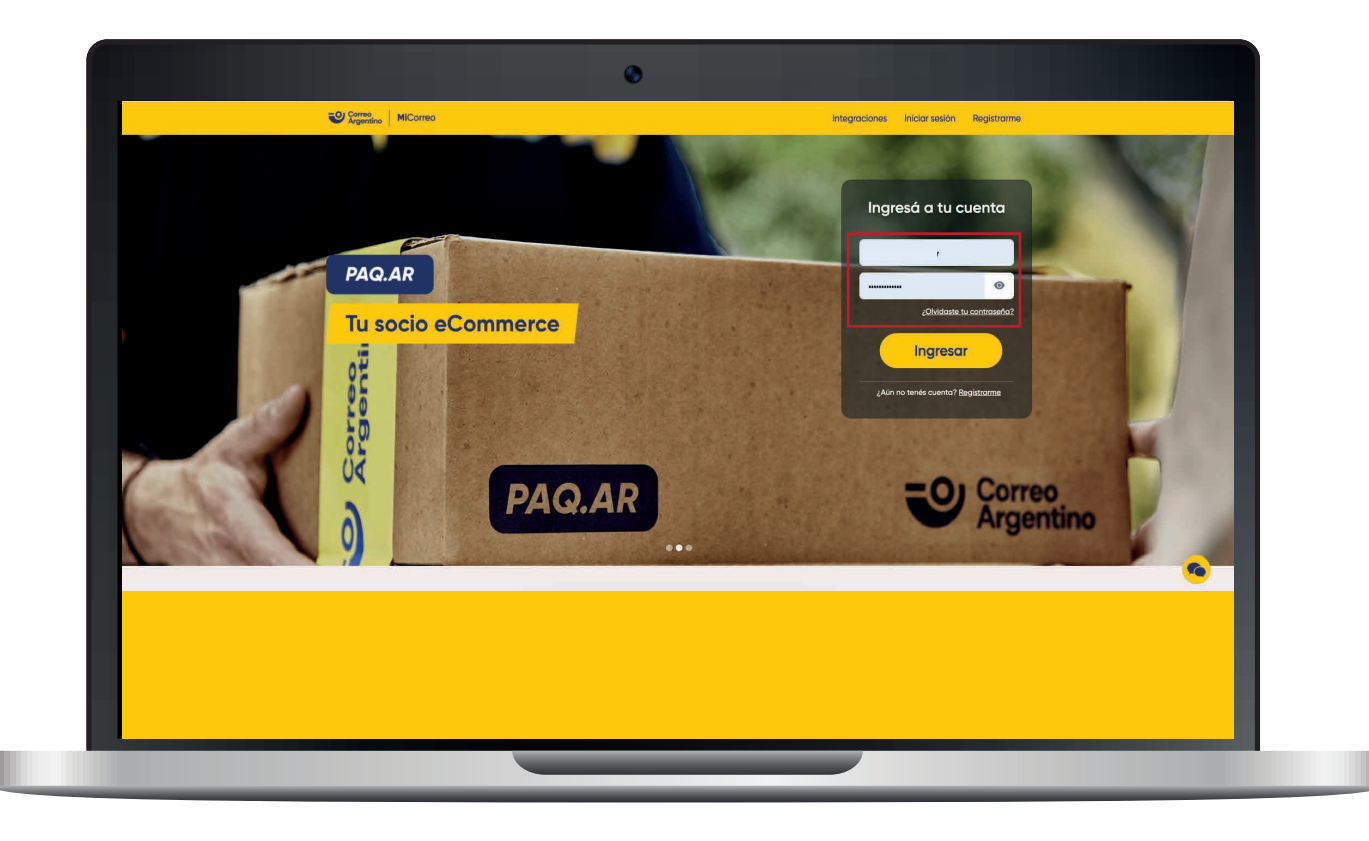

3. Hacé clic en el botón "Nuevo Envío".

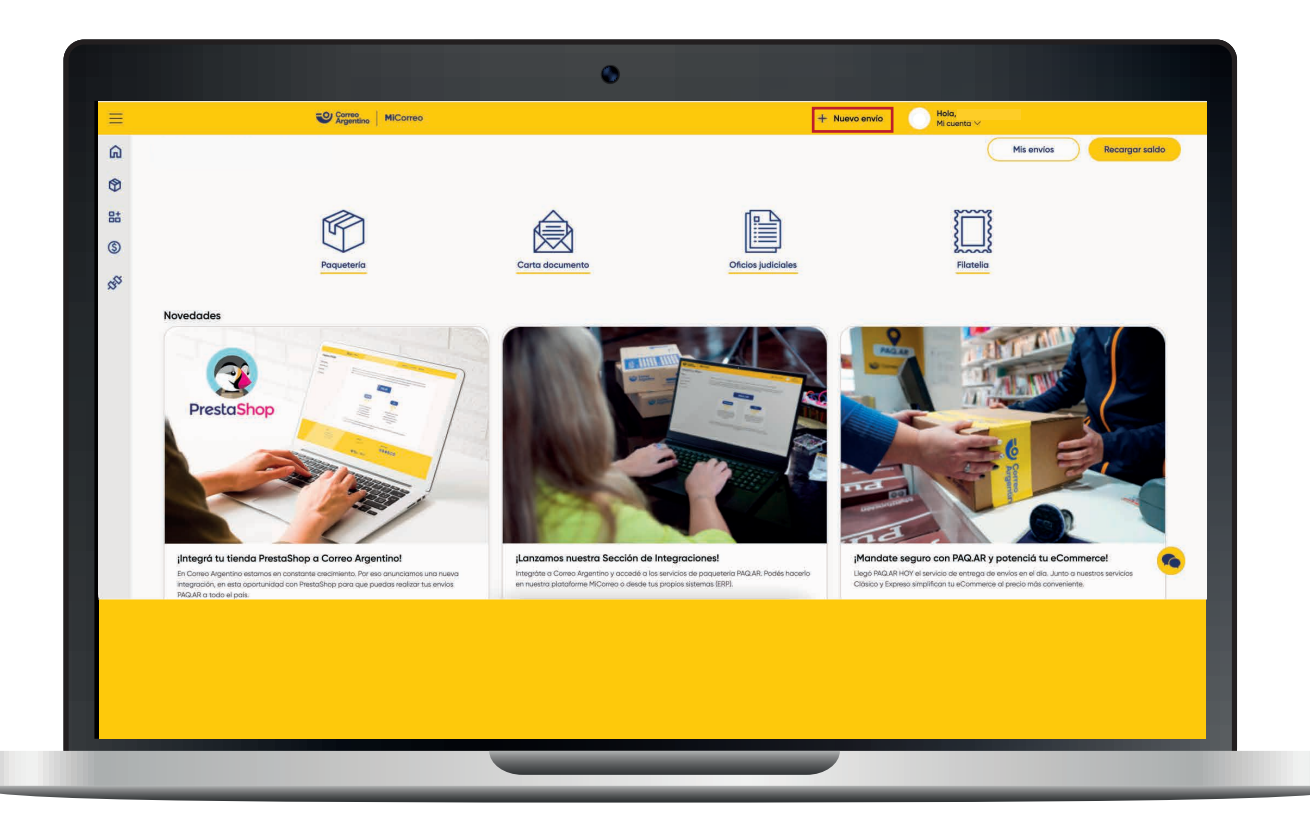

4. Posicionarse en la sección "Origen" y hacer clic en "Editar".

| ~   | Nueve envía I Deev                              | veteria                                           |                                              |                                                |              |                 |                         |          |
|-----|-------------------------------------------------|---------------------------------------------------|----------------------------------------------|------------------------------------------------|--------------|-----------------|-------------------------|----------|
| LLU |                                                 | ueteria                                           |                                              |                                                |              |                 |                         |          |
| ٩   | Desting                                         |                                                   | Nº de orden (apcional)                       | •                                              | •            |                 |                         |          |
| 85  | Tipo de entrego<br>Entrego en Suco stral        | × 4                                               |                                              | Resumen                                        |              |                 |                         |          |
| ഭ   | Nombre y apellido / Razón social                | +                                                 | 25 DE MAYO   CALLE 11 825 ×                  | Nombre y apellido / Razón social               |              |                 | buildin -               |          |
| •   | Provincia                                       |                                                   | LUN A VIE 09.00 A 16.00                      | Leandro Martin Luna                            |              |                 |                         |          |
| 20  | BUENOS AIRES<br>Sucursal de destino             | × 60.27                                           | 25 de Mayo 🛶 a                               | Dirección<br>Brandsen 2070 , CABA, CAPITAL FEI | DERAL        |                 |                         |          |
|     | 25 DE MAYO                                      | ~ 3<br>Gran 25                                    | Call 2 S                                     | Paquete                                        |              |                 | Editor 🗸                |          |
|     | Correo electrónico                              |                                                   |                                              | Medidos<br>10x10x10cm                          | Peso<br>10kg | Valor<br>\$10   |                         |          |
|     | Celular (opcional)                              | To Caller 22                                      | Cate 23                                      |                                                |              |                 |                         |          |
|     |                                                 |                                                   |                                              | Destino                                        |              |                 | Editor ^                |          |
|     | PAQ.AR Hoy                                      | PAQ AR Expreso                                    | PAQLAR Clásico                               |                                                |              |                 |                         |          |
|     |                                                 |                                                   | \$ 15.712,00                                 |                                                |              |                 |                         |          |
|     | Cancelar                                        |                                                   | Atrás Guardar                                |                                                | Pagar        |                 |                         |          |
|     | *El precio se encuentro sujeto ol tarifario vig | gente al mamento del pago.                        |                                              |                                                |              |                 |                         |          |
|     | *La cotización no incluye pickup. Lo verás di   | detallado al momento del pago. "Consultá las cara | acterísticas de los servicios <u>PAQAB</u> . |                                                |              |                 |                         |          |
|     |                                                 |                                                   |                                              |                                                |              |                 |                         |          |
|     |                                                 |                                                   |                                              |                                                |              |                 |                         | <b>~</b> |
|     | Copyright                                       |                                                   | 1 star                                       |                                                |              | Preguntas freau | entes   Términos y cond | iciones  |
|     |                                                 |                                                   |                                              |                                                |              |                 |                         |          |
|     |                                                 |                                                   |                                              |                                                |              |                 |                         |          |
|     |                                                 |                                                   |                                              |                                                |              |                 |                         |          |
|     |                                                 |                                                   |                                              |                                                |              |                 |                         |          |

- 5. Seleccioná el método de entrega (retiro con Pick Up/entrega en Sucursal).
- 6. En caso de elegir retiro en sucursal, seleccioná la provincia y sucursal.
- 7. Marcar la casilla "Utilizar esta sucursal para próximos envíos" y hacer clic en "siguiente".
- 8. Listo, tu sucursal de origen ya quedo establecida.

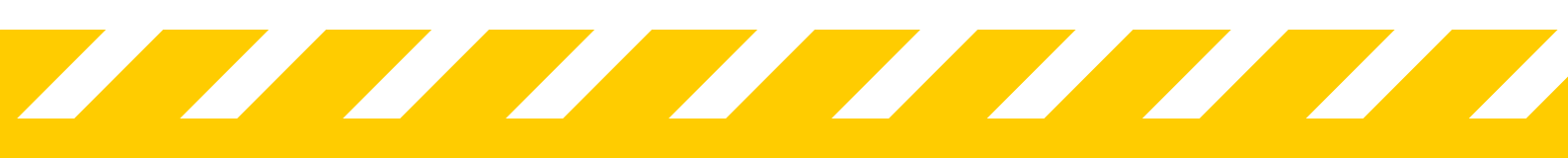

# i MUCHAS GRACIAS!

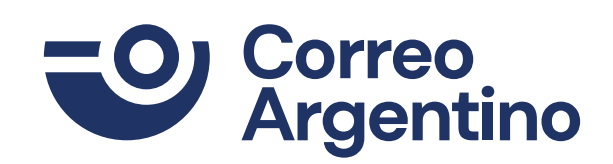